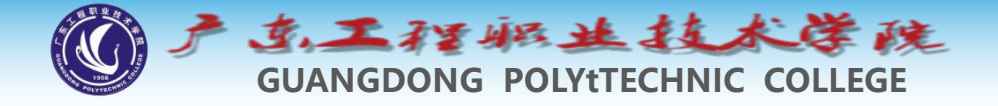

# 环境工程制图及CAD

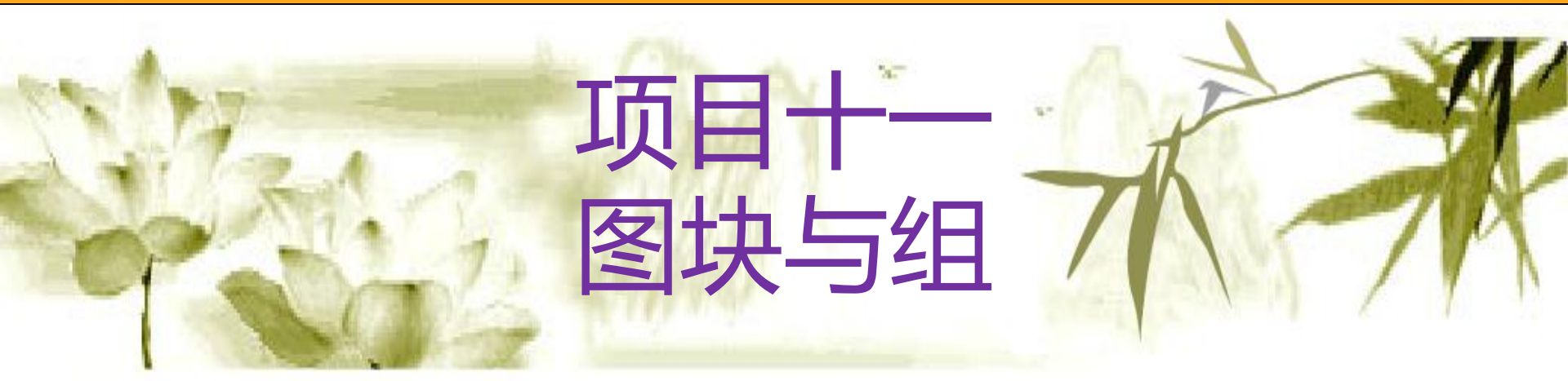

#### 钱久李 环境工程技术教研室 13580399178

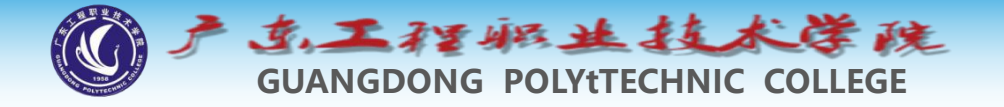

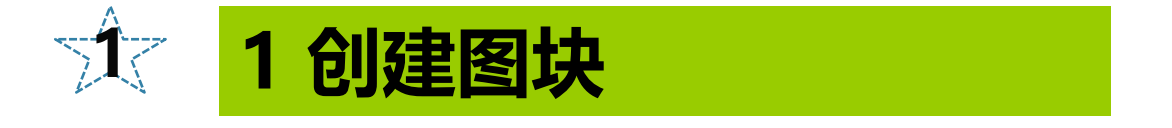

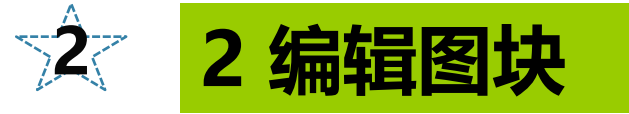

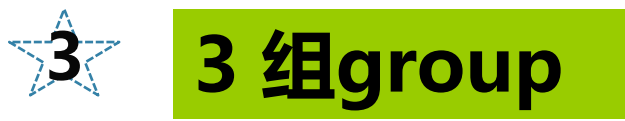

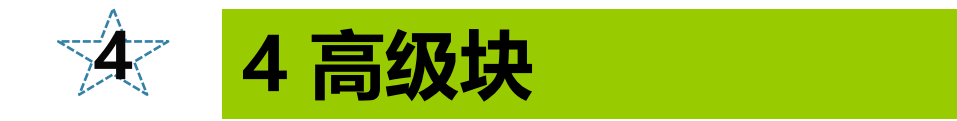

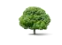

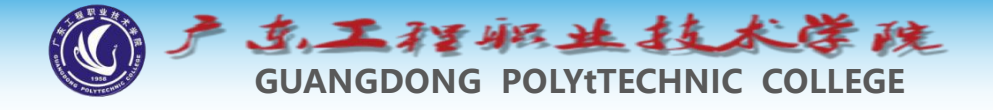

1 创建图块

图块是由多个对象组成的单一整体,在需要时可将其作 为单独对象插入到图形中。在建筑图中有许多反复使用的 图形,如门、窗和家具等,若事先将这些对象创建成块, 则使用时只需插入块即可,这样就避免了重复劳动,提高 了设计效率。

tips: CAD绘制的每一个"图元",都包含有自己的特性,如颜色、线宽、 线型、图层、透明度等;

将这些图元组合在一起成为一个整体作为单独对象可反复使用即称为块。 块作为一个单独对象,有自己的特性如图层和颜色等,又因其组成图元 多样性,因此会包含其图元的特性信息如图层等。就像班级为块,学生 为图元。

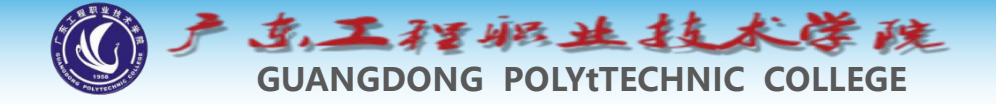

#### 1.1 创建内部块

- ◆利用BLOCK命令可以将图形的一部分或整个图形创建成图块, 用户可以给图块起名,并且可以定义插入基点(基点很关键)。
- ◆ 命令启动方法
- ◆ 菜单命令: 【绘图】/【块】/【创建】。
- ◆ 工具栏:【绘图】工具栏上的 按钮。
- ◆ 命令: BLOCK或简写B。

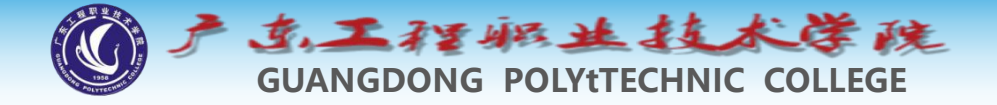

1.2 插入图块

- ◆可以使用INSERT命令在当前图形中插入块或其他图形文件,无论 块或被插入的图形有多么复杂,系统都会将它们看作是一个单独的 对象。命令启动方法
- ◆● 菜单命令: 【插入】/【块】。 😡
- ◆● 工具栏:【绘图】工具栏上的 按钮。
- ◆ 命令:INSERT或简写I。

tips: 插入图块时,光标所处的位置即为创建时所设置的基点,用于指引图块精准插入图中。 Block所创建的块只能在当前CAD文件中使用。

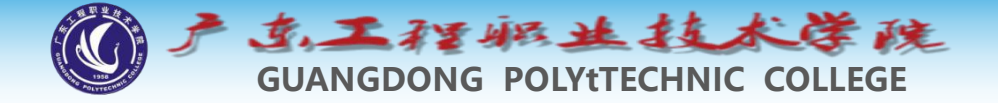

#### 1.3 创建外部块 (写块)

◆利用WBLOCK命令可以将图形的一部分或整个图形创建成图
 块,用户可以给图块起名,并且可以定义插入基点(基点很关
 键),作为单独文件保存在电脑上。

◆ 命令启动方法

命令:WBLOCK或简写W。

tips: 外部块Wblock的插入同block,都为insert。 只不过需要点选"浏览"便签查找。

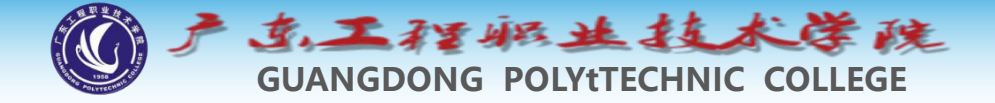

#### 1.4 创建快速块

 ◆ 有些时候某些图元组合,仅仅是为了选取或移动复制方便,因 此作为整体即一个对象使用,则可以使用没有名字(系统分配)的快速块。

◆ ctrl+c或ctrl+x,粘贴时ctrl+shift+v。

tips: 一般块的使用最多是图库,即把如各种各样的水泵、管件等经常 反复用到的图形,放在同一个CAD文件中,使用时打开这个CAD文件, 使用复制ctrl+c和ctrl+shift+v粘贴的方式导入到新的图纸中。

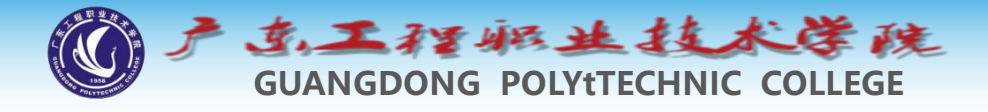

### 2 编辑图块

#### 2.1 在位编辑

Block或粘贴定义快速块A,本文件中复制使用多处如BC; 双击图块A,启动图块在位编辑器编辑A; 可以切换使用常用、图层等选项卡编辑; 编辑的是"源",即本CAD文件中A,保存; 基于关联性,BC也会发生同样的改变! 双击B在位编辑,A和C同样发生改变,这是同源性。 2.2 分解编辑

如同前面所学矩形、多段线、多线等,可以使用分解命令X, 如分解A,分解为基本图元后编辑, 编辑后如果用Block组块(看实际需要),不可再用A名字; 此种方法分解编辑,另外的BC不会发生改变。 每次x只能分解一级块,嵌套块需要多次分解,需要观察。

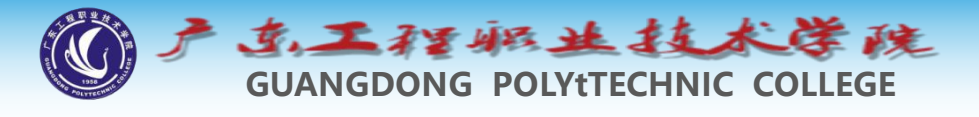

## 3 组group

3.1 组的特性

| (m) (m)         |                       |  |
|-----------------|-----------------------|--|
|                 |                       |  |
| (2)             | ayer                  |  |
|                 | ^ <del>35</del> -7++^ |  |
| 会時理想            |                       |  |
| 会验在世上已移到        | 1                     |  |
| まゴビロ林美王で        | BYCOLOR               |  |
| <b>弁毛 25</b> 5  | ByLaye                |  |
| 走已载生扶会          |                       |  |
| 过50月/度2         | ByLayer               |  |
| <b>月二月</b> 1月1日 | 厚度 0                  |  |
| 三维效果            |                       |  |
| 木才広気            | ByLayer               |  |
|                 |                       |  |
|                 |                       |  |

组group简单的说就是一个命名的选择集,当对象进行分组后,就可以通过单击或名字将组内对象一次性选中。使用复制粘贴到其他CAD文件时,同样会带上各图元特性;但各图形之间不存在关联性。

3.2 组的编辑

组具有颜色、线宽、线型的所有公共属性,在ctrl+1特性栏, 修改公共属性会赋予组内所有对象该属性;也可单独修改组 内某一图元属性,则其他图元不受影响;

组可以按需要保持组合或分解状态:图标pickstyle(1/0);分解命令X对组同样有效; 组也可以命名,但不好用;

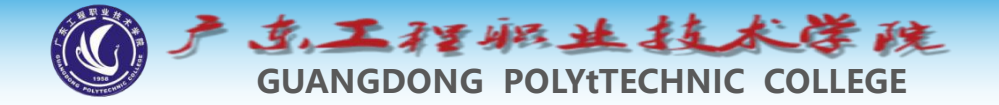

3.3 块与组的异同

组可以修改几乎所有的共同特性,并赋予其中图元; 块只能改图层,且只是块所在图层,内部图元不受影响

组不是几何图形,没有自己的个性特性,如整体坐标等, 块是几个图形,具有自己的几何特性,并可以修改,如xy比 例常用;

#### tips: 创建属性块三步曲

 1. 画图: 画必要的图,如轴号就是圆,标高、表格等;
 2. 定义: 定义"属性文字": 绘图-块-属性块。可多个;
 3. 组块:将图和属性块一起选中,用B组块; 使用时用i插入图块,同时按提示输入数值。

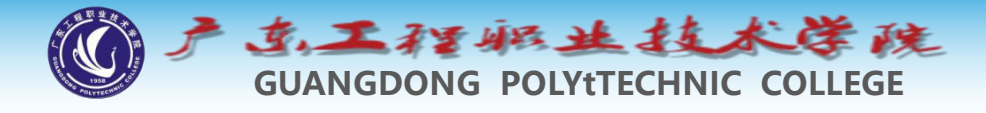

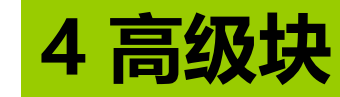

#### 4.1 属性块

属性块就是在图块上附加一些文字属性(Attribute), 这些文字不同于嵌入到图块内部的普通文字,无需分解图 块,就可以非常方便地修改。

|                             | 送 增强属性编辑器<br>块:1<br>标记:企业名称                                                                                                    | <u>نا</u>                            | 区<br>(B) (B) |
|-----------------------------|----------------------------------------------------------------------------------------------------|--------------------------------------|--------------|
|                             | 属性文字选项 特性                                                                                                    | 1                                    |              |
|                             | 标记     提示       企业名称     企业名       图样代号     图样代号       图样名称     图样名       产品名称或材     产品名       重量     1       值(V):     防州浩辰北京 | 值<br>名称 苏州浩辰北京分公司<br>代号<br>名称<br>名称或 |              |
| 标记 处数 更改文件号 签字 日期<br>设计 标准化 | 应用(A) 确<br>图样标记 重量 比例                                                                                                    | 定 取消 (<br>Bai                        | 帮助创          |

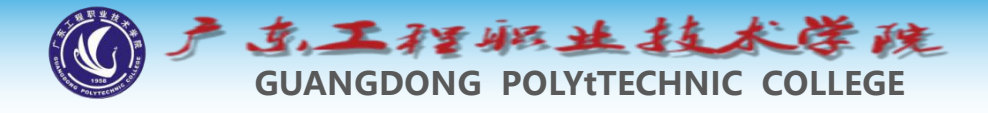

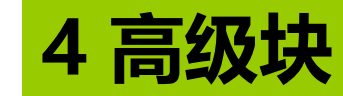

#### 4.1 属性块

属性块被广泛应用在工程设计和机械设计中,在工程 设计中会用属性块来设计轴号、门窗、水暖电设备等,在 机械设计中会应用与粗糙度符号定制、图框标题栏、明细 表等。例如建筑图中的轴号就是同一个图块,但属性值可 以分别是1、2、3等,如下图所示。

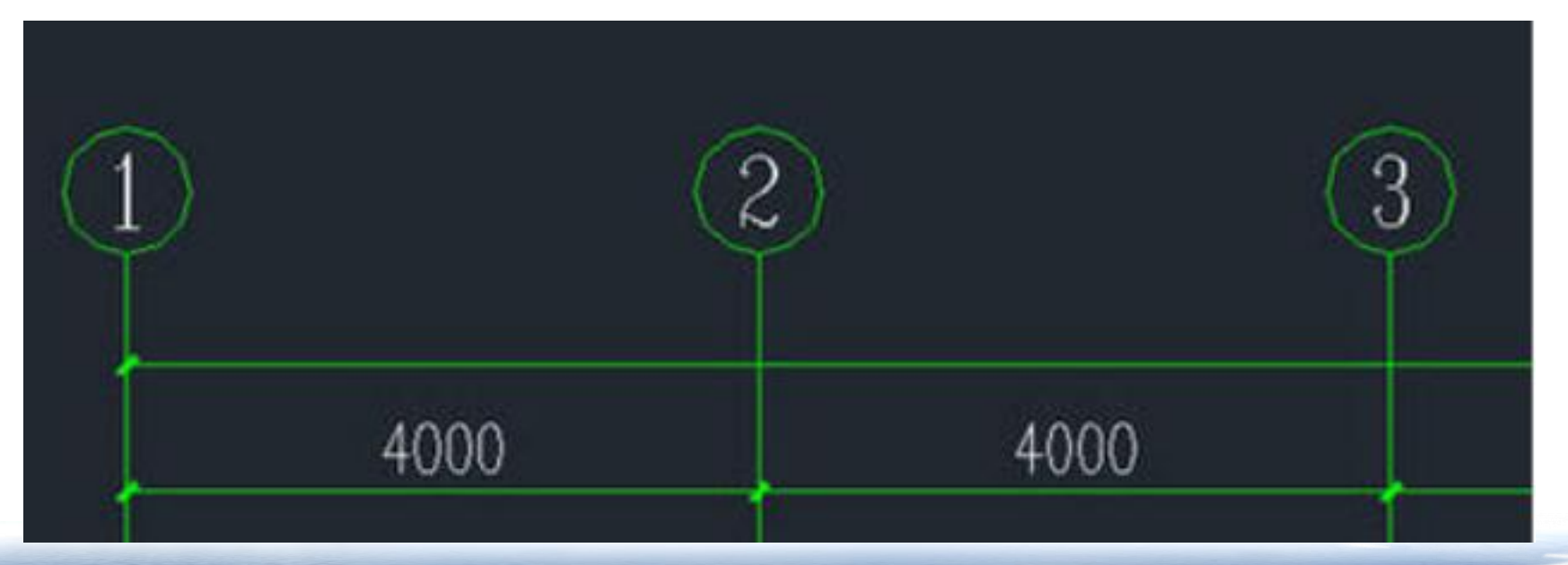

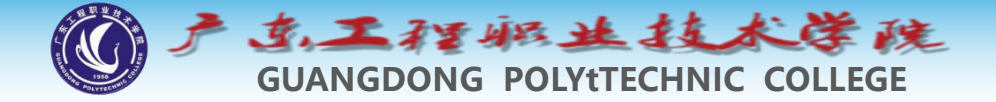

利用属性块我们可以将类似的图形定义成一个图块, 通过改变属性来调整图块的显示。当图块中有一些 文字属性需要经常修改的时候,我们就可以在图块 中添加属性文字,并定义成属性块。

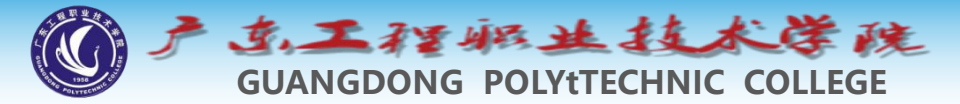

利用属性块我们可以将类似的图形定义成一个图块, 通过改变属性来调整图块的显示。当图块中有一些 文字属性需要经常修改的时候,我们就可以在图块 中添加属性文字,并定义成属性块。

#### 如何定义属性块?

属性块的定义其实非常简单,就是画好图形,定义好属性文字,然后一起选中定义成图块就可以了

1、绘制好图块内部的图形,对于轴号来说就是一个圆,我们 绘制一个半径为5的圆,<u>如下图所示。</u>

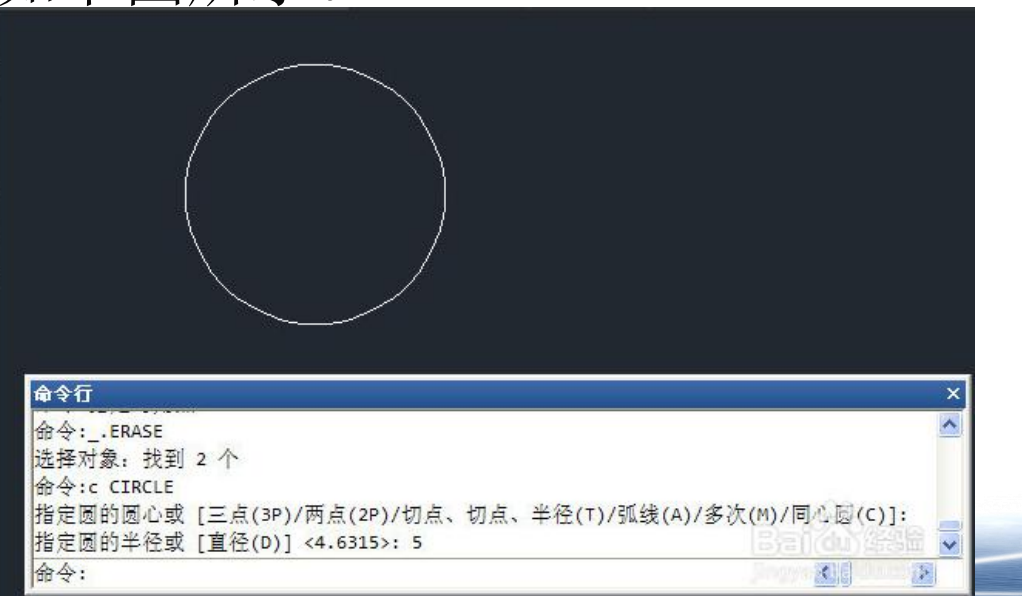

GUANGDONG POLYTECHNIC COLLEGE

2、在菜单中选择: 绘图>块>定义属性, 或者在命令面板中单 击:插入>定义属性 按钮,或者直接输入 命令ATTDEF,调用 定义属性的命令,打 开"定义属性"对话 框,如下图所示。

| 属性               |                                                                                                    |                                                                                                    |
|------------------|----------------------------------------------------------------------------------------------------|----------------------------------------------------------------------------------------------------|
| 标记(T):           |                                                                                                    |                                                                                                    |
| 提示(M):           |                                                                                                    |                                                                                                    |
| 默认 (L):          |                                                                                                    | *8                                                                                                    |
| Average and      |                                                                                                    |                                                                                                    |
| 又子设置<br>对正(J):   | 左对齐                                                                                                    | ~                                                                                                    |
| 文字样式(S):         | Standard                                                                                                    | ~                                                                                                    |
| □注释性 (1)         |                                                                                                    |                                                                                                    |
| 文字高度(E):         | 2.5                                                                                                    | G.                                                                                                    |
| 旋转 ( <u>R</u> ): | 0                                                                                                    | <b></b> _                                                                                                    |
| 边界宽度(2):         | 0                                                                                                    |                                                                                                    |
|                  | 属性<br>标记①: 「<br>提示 @): 「<br>提示 @): 「<br>課认 ①: 「<br>文字设置<br>对正 ①:<br>文字样式 ⑤):<br>「注释性 @)<br>文字高度 @):<br>旋转 ®):<br>"<br>边界宽度 @): | 届性         标记(T):                 提示(W):                 服认(L):                 文字设置                 对正(J):       左对齐         文字祥式(S):       Standard         一注释性(W)                 文字高度(E):       2.5         旋转(E):       0         边界宽度(W):       0 |

A

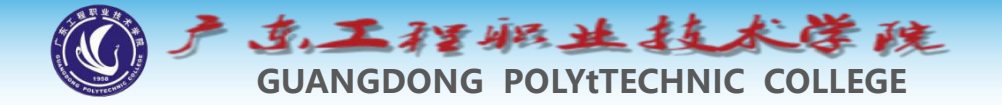

初学者看到这么多参数估计一下子就蒙了,我们先不要管那么多选项,先看右上角的上个长的输入框,他们分别是标记、提示、默认,我们先知道这三个是干什么的就行了。

标记就是告诉我们这个属性值是干什么的,比如是宽度、长度、图纸名、审核 人,比如这个轴号我么可以写上AXISNO。

提示就是当我们插入一个属性块,需要我们依次输入属性时,命令行弹出的提示,这个可以写的简单,也可以输入的复杂,比如我们可以写上:请输入轴号。

提示也可以不输入,如果不输入提示,标记将作为提示。

默认就是属性的一个默认值,比如轴号,可以将默认值设置为1,在插入的时候 我们可以输入其他数值,或者插入后可以编辑成其他数值。

文字对齐方式设置为正中,高度设置为3,其他参数暂时可以忽略,如下图所示。

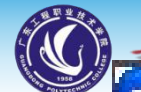

#### 新学大姓生派好工作之意

#### 🛃 属性定义

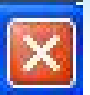

| 模式             | 属性                                                                                                    |             |          |
|----------------|----------------------------------------------------------------------------------------------------|-------------|----------|
| □不可见(正)        | 标记(I): AXISN                                                                                                    | 0           |          |
| □ 固定 (C)       | 提示 (M): 请输入轴号:                                                                                                    |             |          |
| □ 验证 (V)       | <u></u><br><u></u> <u></u> <u></u> <u></u> <u></u> <u></u> <u></u> <u></u> <u></u> <u></u> <u></u> <u></u> <u></u> <u></u> <u></u> <u></u> <u></u> <u></u> |             |          |
| □ 抄役 ピノ        |                                                                                                    |             | 8        |
| ● 銀足位直低)       | 文字设置                                                                                                    |             |          |
| 451 F          | 对正(J):                                                                                                    | 正中          | *        |
|                | 文字样式(S):                                                                                                    | Standard    | ~        |
| ▲ 住所 幕上指定 (2)  |                                                                                                    |             |          |
| <u>X</u> : 0   | 文字高度 (E):                                                                                                    | 3           | <b>G</b> |
| <u>Y</u> : 0   |                                                                                                    | 0           | G        |
| <u>Z</u> 0     |                                                                                                    | 0           |          |
|                | 1257.苋辰(1):                                                                                                    | 0           |          |
| □ 在上一个属性定义下对齐! | ( <u>A</u> )                                                                                                    |             |          |
|                | ( 确定 ) [                                                                                                    | TID 9H PERF |          |
|                |                                                                                                    |             |          |
|                |                                                                                                    |             |          |

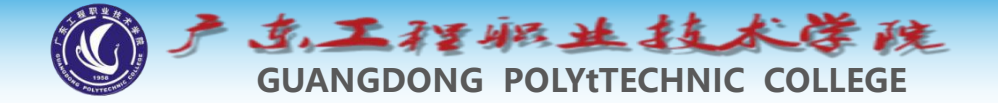

#### 单击确定按钮关闭对话框,将属性文字 定位到圆的中心位置,如下图所示

| AXT<br>AXT   | SNO                                                                                                    |
|--------------|----------------------------------------------------------------------------------------------------|
| 命令行          | ×                                                                                                    |
| 命令:ERASE     | ~                                                                                                    |
| 选择对象: 找到 1 个 |                                                                                                    |
| 命令: ERASE    |                                                                                                    |
| 选择对象:*取消*    |                                                                                                    |
| 命令:attdef    | 13年11月11日 (1455) (1455) (1455 |
| 指定起点:        |                                                                                                    |

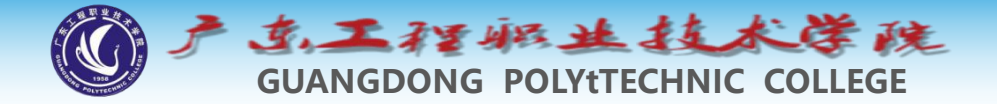

#### 由于属性文字对齐方式选择的是正中,确定位置后,属性文 字正好位于圆的中心位置,但现在显示的仍然是属性的标签, 而不是属性的值,如下图所示。

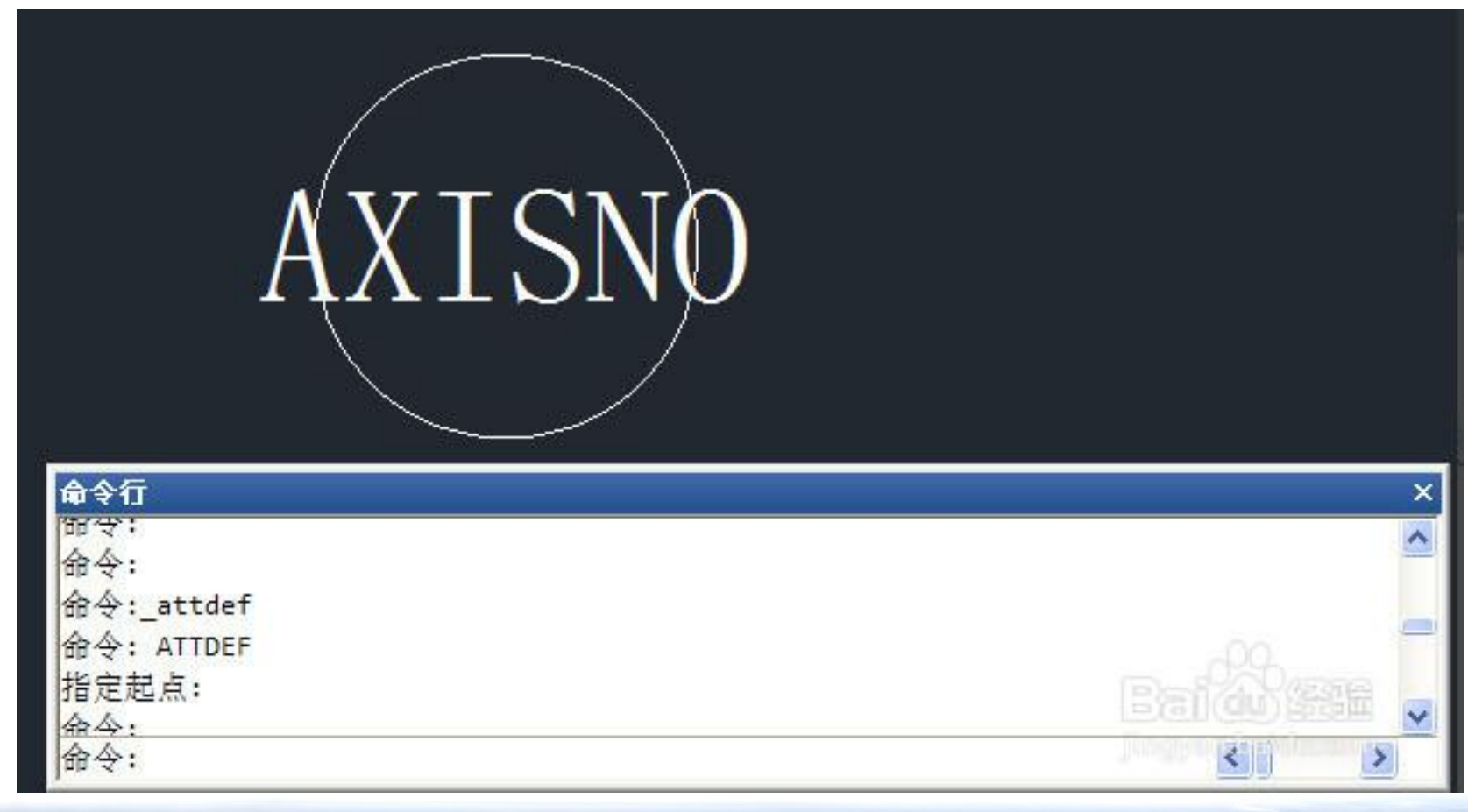

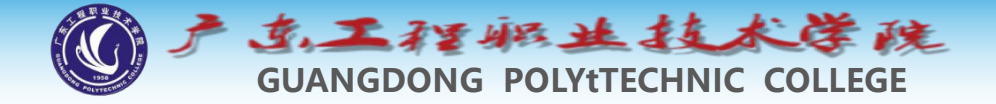

将圆和属性文字一起选中,输入B,回车,打开图块定义 对话框,给图块命名为AXISNO,将图块基点指定到圆 心或下面的象限点位置,如下图所示。

|                                 | 🛃 块定义                                                                                                 |                                                                                                    |                                                                                                    |
|---------------------------------|----------------------------------------------------------------------------------------------------|----------------------------------------------------------------------------------------------------|----------------------------------------------------------------------------------------------------|
|                                 | 名称(N)·<br>axisno<br>基点                                                                                | AXISNO<br>对象                                                                                                    | 方式                                                                                                    |
| AXISNO                          | <ul> <li>在屏幕上指定</li> <li>注 拾取点(K)</li> <li>X: 878.6871</li> <li>Y: 1136.0142</li> <li>Z: 0</li> </ul> | <ul> <li>□ 在屏幕上指定</li> <li>□ 选择对象 ①</li> <li>□ 保留 ⑧</li> <li>○ 转换为块 ②</li> <li>○ 删除 ⑨</li> <li>□ 删除 ⑨</li> <li>□ 已选定 2 个对象</li> </ul> | <ul> <li>□ 注释性 (▲)</li> <li>□ 使块方向与布局<br/>匹配 (ਘ)</li> <li>□ 按统一比例缩放 (⊆)</li> <li>□ 允许分解 (Ⴒ)</li> </ul> |
|                                 | 设置<br>块单位 (U):<br>高米                                                                                  | 说明                                                                                                    |                                                                                                    |
| <b>命令行</b><br>找到 2 个<br>指定插入基点: | □在块编辑器中打开 (0)                                                                                         | 确定                                                                                                    |                                                                                                    |

~

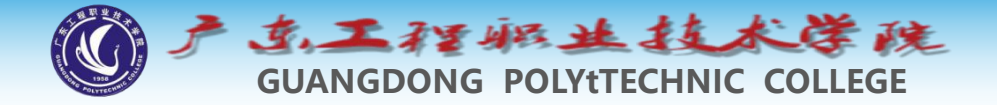

单击确定按钮,关闭图块定义对话框,此时会弹出编辑 属性对话框,在此对话框中会显示我们之前设置的提示 和默认值,而且可以看到图块中标记也变成默认值,如 下图所示。

|                                   | Sa编辑属性<br>块名: axisno |                       |
|-----------------------------------|----------------------|-----------------------|
|                                   | <b>诸输入轴号:</b>        |                       |
| $\begin{pmatrix} 1 \end{pmatrix}$ |                      |                       |
|                                   |                      |                       |
| <b>命</b> 令行<br>找到 2<br>指定插        | 确定 取消                | 上一个创 下一个创 <b>帮助</b> 创 |

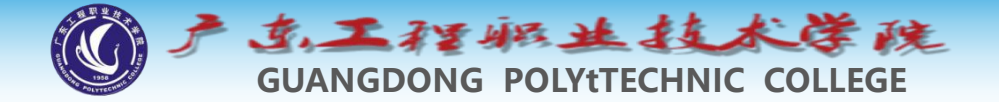

## 直接确定关闭编辑属性对话框,使用默认值,看看我们定义的属性块,如下图所示。

| 1                                                                     | X |
|-----------------------------------------------------------------------|---|
| 指定插入基点:<br>命令:指定对角点:<br>命令:b BLOCK<br>找到 2 个<br>指定插入基点:指定插入基点:<br>命令: |   |

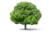

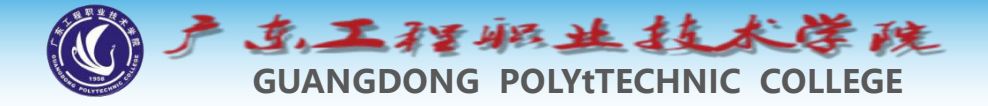

输入I,打开插入图块对话框,在图块列表中选择刚定义的 AXISNO,点确定按钮关闭插入对话框,将插入点定位到原 图块的右侧,此时可以看到命令行会出现提示和默认值,不 再弹出定义图块时的编辑属性对话框了,如下图所示。

| 1                                                                                                |   |
|--------------------------------------------------------------------------------------------------|---|
| 命令行                                                                                              | × |
| 命令:b BLOCK                                                                                       | ~ |
| 找到 2 个<br>指定插入基点:指定插入基点:<br>命令:i INSERT 指定插入点或 [基点(B)/比例(S)/X/Y/Z/旋转(R)]:<br>输入属性值<br>请输入轴号: <1> |   |

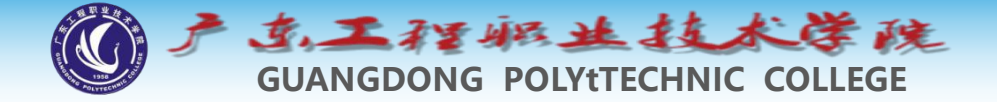

#### 在命令行输入2,回车,将属性值设置为2,如下图所示。

| 1                         | 2                               |               |
|---------------------------|---------------------------------|---------------|
| 命令行                       |                                 | ×             |
| 找到 2 个                    |                                 | ~             |
| 指定插入基点:指定                 | 为入基点:                           |               |
| 命令:i INSERT 指定打           | 插入点或 [基点(B)/比例(S)/X/Y/Z/旋转(R)]: | 00            |
| 输入属性值                     |                                 | D-1920/1256 - |
| <b>请输入轴号: &lt;1&gt; :</b> | 2                               |               |
| 命令:                       | - 20                            | S D D         |

E.

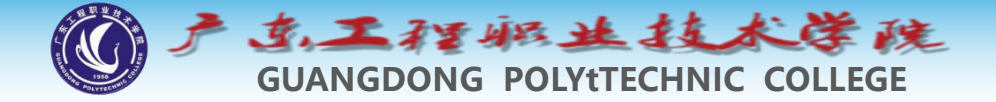

#### **双击**其中一个图块,就会弹出增强属性编辑器,在这 里我们可以讲属性值修改成其他需要的值,如下图所 示。

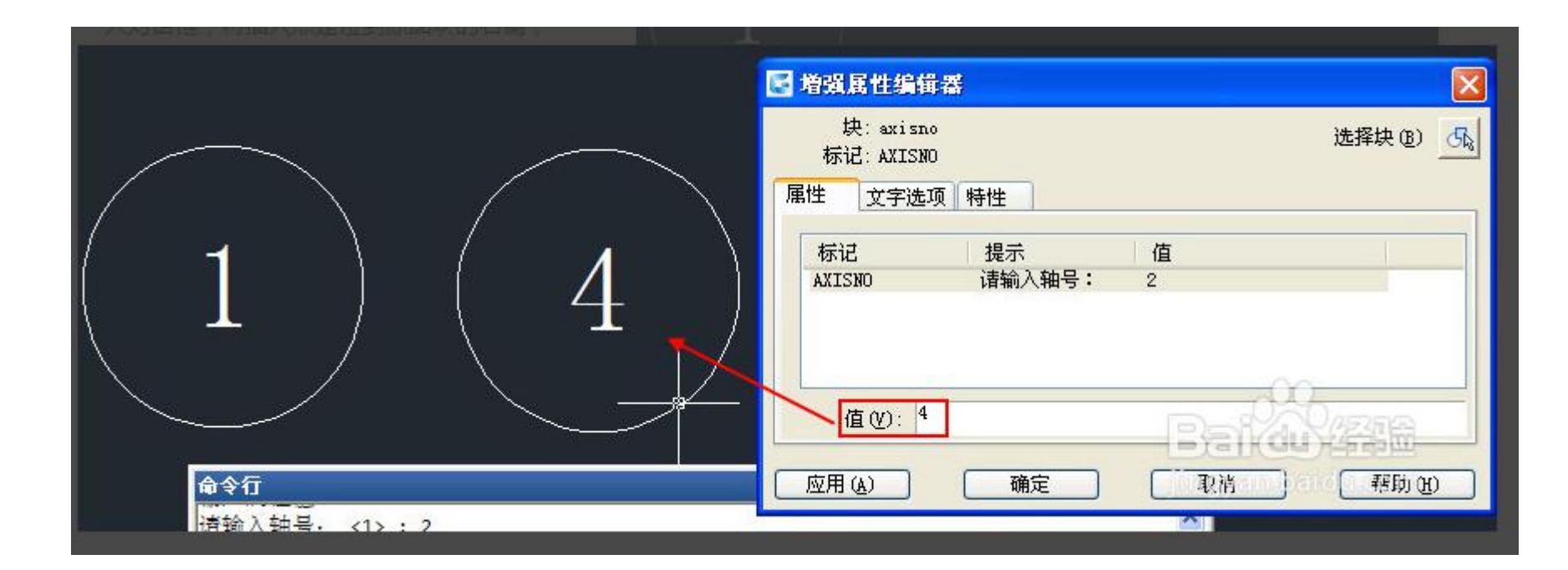

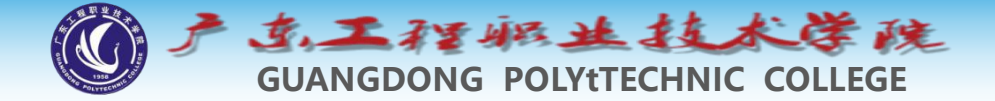

#### 课堂练习: 定义标高属性块

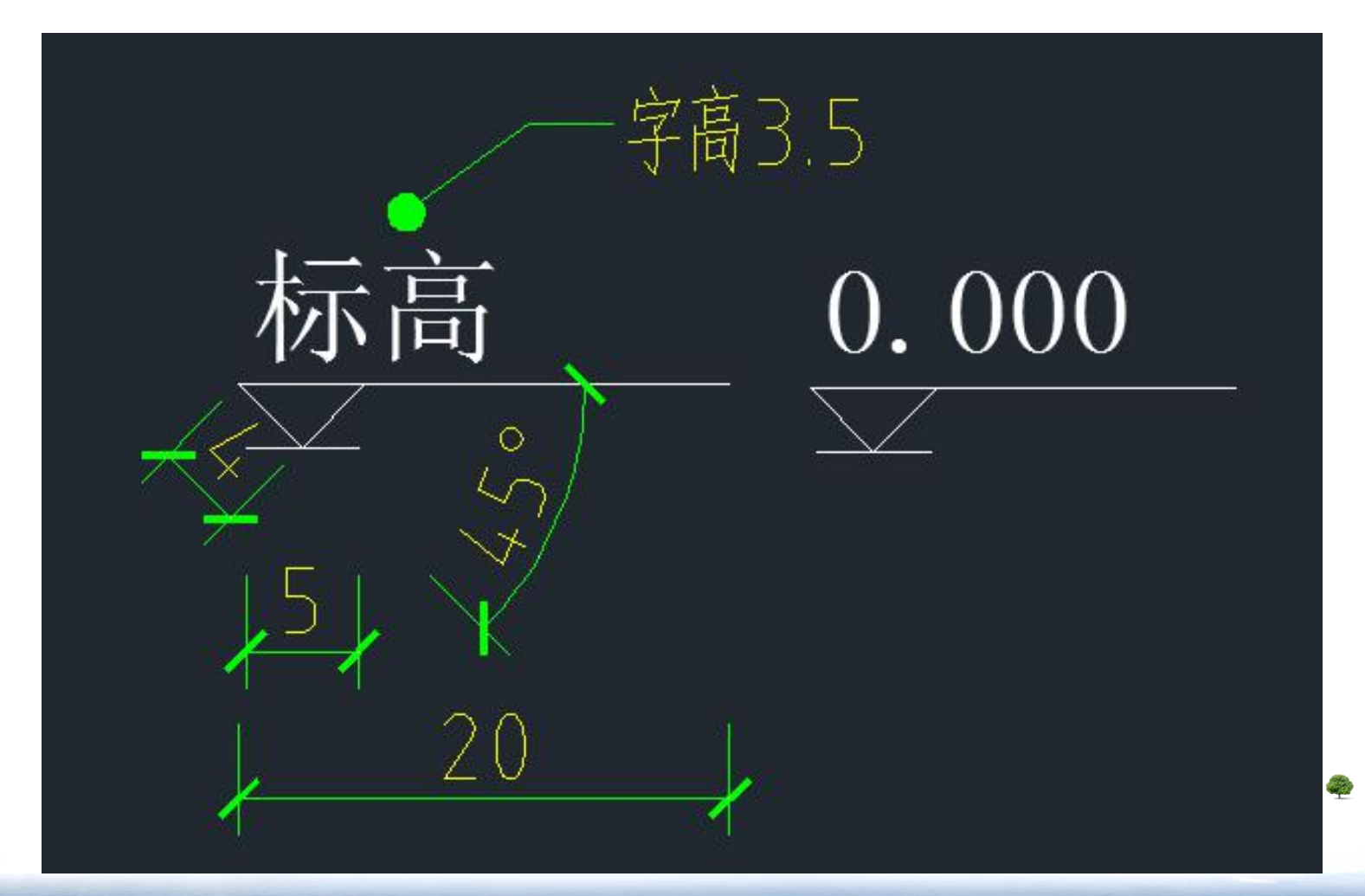

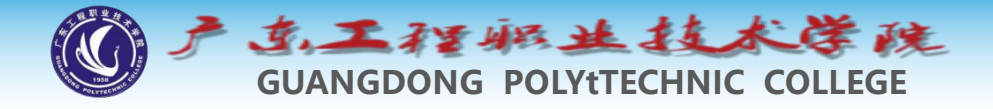

## 4.2 编辑块属性

- ◆ 若属性已被创建成为块,则用户可用EATTEDIT命令来编 辑属性值和属性的其他特性。
- ◆ 命令启动方法
- ◆● 菜单命令: 【修改】/【对象】/【属性】/【单个】。
- ◆● 工具栏: 【修改Ⅱ】工具栏上的 IM 按钮。
- ◆● 命令: EATTEDIT。

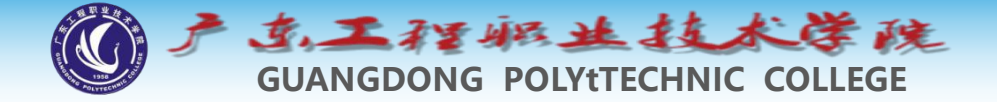

#### 属性文字和普通文字有什么区别?

在上面的练习中我们创建和编辑了属性文字和属性块,对于属性文字的特性应有所 了解。如果你想了解两者之前的区别,很简单,你可以在画一个圆,然后在中间用单 行文字写一个1,然后将圆和1选中后做成图块,你试试如果想把1改成2需要进行什么 样的操作。通过实际的操作体验对比会对两者的区别认识更加深刻,可以更加充分体 会属性块的好处。

总结一下:属性文字与普通文字最大的区别是方便修改,双击属性块就会弹出增强 属性编辑器,可直接对属性值进行修改,选中属性块,也可以在属性框(ctrl+1)中 修改属性的值。

而图块中的普通文字等同于其他图形,要想修改这些文字,必须分解图块或者用图 块编辑的相关命令:参照编辑(refedit)或块编辑(bedit)。

因此在定义图块的时候,需要修改的文字就定义成属性,不需要修改的的就定义成 普通文字,例如上图中的标题栏,公司名称、"项目负责"、"专业负责"、"设计" 等这些文字就使用普通文字,而需要填写的设计人员名称、项目名称、日 期、图名、图号等就会定义成属性。

建筑轴号、图框标题栏、明细表等这些属性块经常是由建筑、机械等专业软件自动 生成的,因此很多人自己并没有定义属性块。如果之前不了解属性块,不妨自己做一 个简单的属性块试试,相信你在今后的工作中会用到。

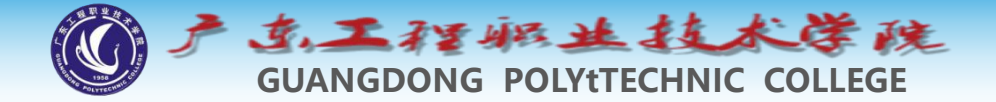

#### 课堂练习: 利用属性块制作标签栏

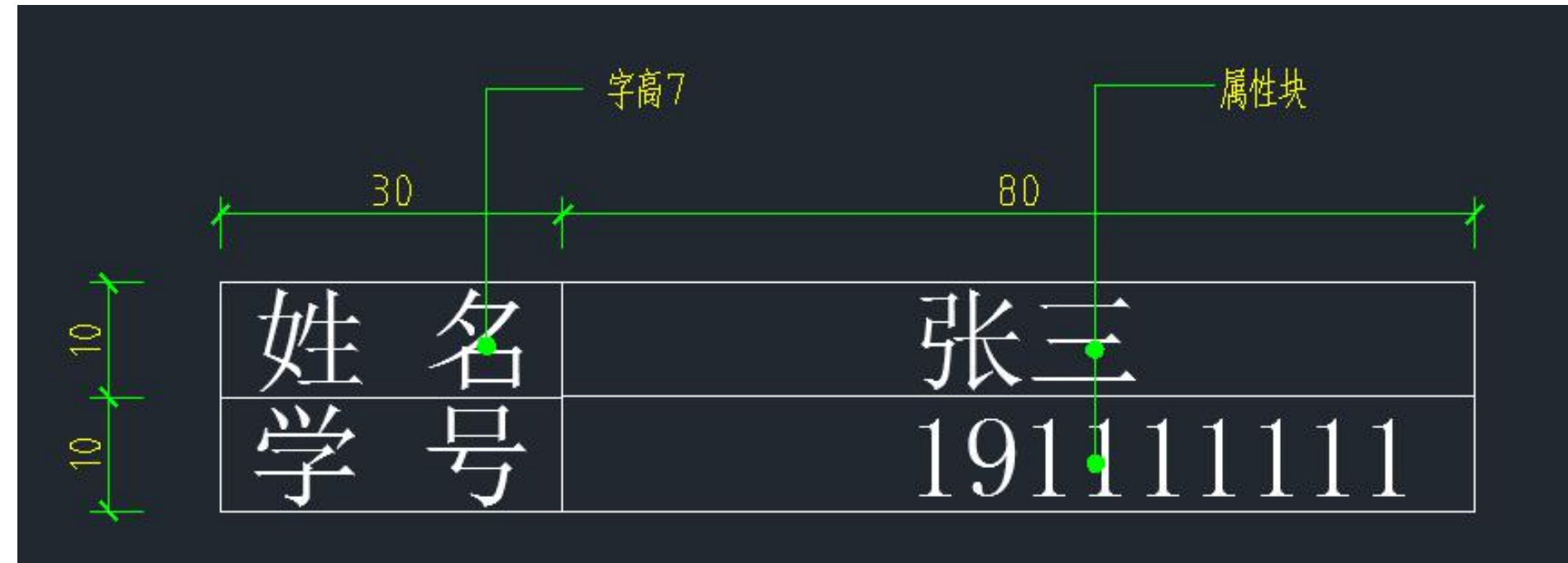

æ

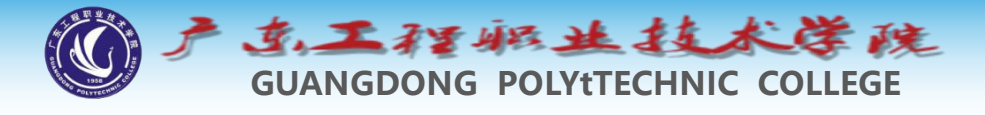

4 高级块

4.2 动态块

可以改变块的尺寸的块,最长用的如窗户、门、床、 以及动态块库等。

https://jingyan.baidu.com/article/3c48dd34a31b2de10be358b2. html